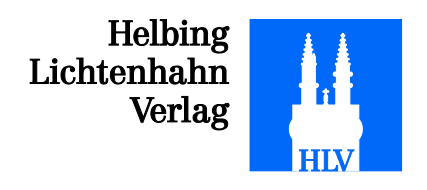

## eBooks via Android herunterladen und lesen

1. Begeben Sie sich mit Ihrem Androidgerät auf den Play Store Gratis-App "Mantano Ebook Reader Lite" herunter:

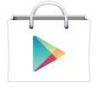

und laden Sie die

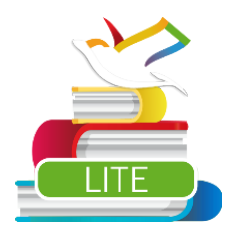

2. Öffnen Sie die Mantano App auf dem Androidgerät. Klicken Sie auf das

Zahnradsymbol 😳 oben rechts und klicken Sie auf Adobe DRM. Geben Sie Ihre Adobe ID und das Passwort ein und klicken Sie auf "Freischalten". Falls Sie noch keine Adobe ID besitzen, klicken Sie auf folgenden Link, um sie kostenlos zu eröffnen: <u>https://www.adobe.com/cfusion/membership/index.cfm?nf=1&loc=de\_c</u> <u>h&nl=1</u>

3. Nach Abschluss der Installation öffnen Sie Ihren Internetbrowser und begeben Sie sich auf <u>www.helbing.ch/ebooks</u>. Melden Sie sich mit Ihren Kontodaten an. Sie können nun Ihr gewünschtes eBook erwerben. Um das eBook zu lesen, klicken Sie einfach auf den Link "Herunterladen". Der Downloadmanager öffnet sich. Klicken Sie auf die ".acsm" Datei:

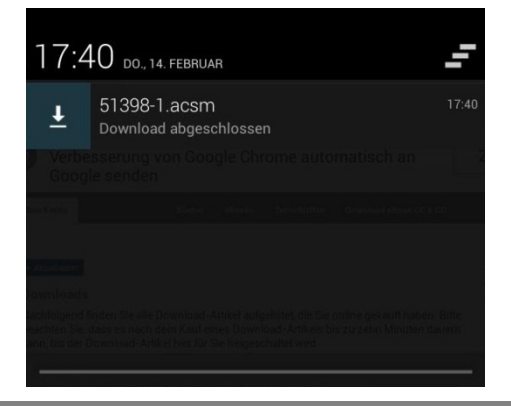

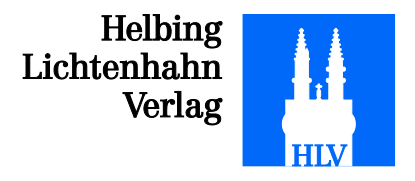

4. Klicken Sie dann auf "Mantano Reader Lite" und bestätigen Sie mit "Immer" oder "Nur diesmal":

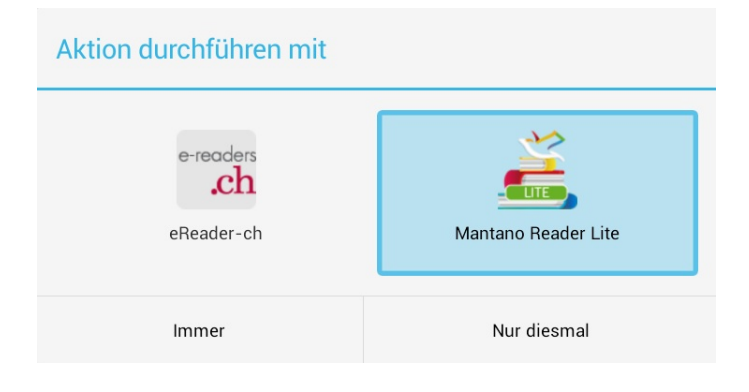

5. Der Reader öffnet sich nun automatisch und lädt das gewünschte eBook herunter. Tippen Sie auf das gewünschte eBook, um es zu öffnen:

| MANTANO Reader                          |                                                             | Q                                      | ŝ      |
|-----------------------------------------|-------------------------------------------------------------|----------------------------------------|--------|
| Bibliothek                              | Kataloge                                                    |                                        |        |
| ı← Sammlungen                           | Skoobe - Die<br>Kostenios *                                 | mobile Bibliothek<br>★★★☆ 206 Berichte | ٠      |
| 3 Eleme                                 |                                                             | ent(e)                                 |        |
| Alle Bücher anzeigen                    | 🗘 NACH TITEL 🖃                                              |                                        |        |
| Alle Bücher ohne<br>Sammlungen anzeigen | BESTEUERU<br>Sta Excellenting was<br>Transide Hardland Yeak | J <b>NG VON IRRE</b> V<br>TALIE        |        |
| - Manda Guilant                         | Hinzug                                                      | gefügt: 15.02.13 08:53                 |        |
| - vordefiniert                          | Kennzeichn                                                  | nung hinzufügen                        | 1/106  |
| Kürzlich gelesen                        | Nicht mit de verbunden                                      | er Cloud ★★★                           | **     |
| Kürzlich hinzugefügt                    | CC ET CO A<br>COLLECTIF                                     | NNOTES NUME                            |        |
|                                         | CO Hinzug                                                   | gefügt: 10.01.13 06:54                 |        |
| Ungelesene Bücher                       | ANNOTTES Kennzeichn                                         | ung hinzufügen                         | 0/2937 |
| Bücher mit Notizen                      | Nicht mit de verbunden                                      | er Cloud                               | skik   |
|                                         | DREIECKSA                                                   | CHVERHALTE U                           |        |
| – Meine Sammlungen                      | BRITSCH MA                                                  | ITHIAS                                 |        |
| Mente Sammangen                         | Tionput Foncero<br>Boscur Foncero<br>Boscur International   | gefügt: 15.02.13 08:53                 |        |
| F G                                     | Sennzeichn                                                  | nung hinzufügen                        | 0/131  |
|                                         | Nicht mit de verbunden                                      | er Cloud                               | Ark    |
|                                         |                                                             |                                        |        |
|                                         |                                                             |                                        |        |
|                                         |                                                             |                                        |        |
|                                         |                                                             |                                        |        |
|                                         |                                                             |                                        |        |
|                                         |                                                             |                                        |        |
|                                         | Anzeigen Manuelle                                           | r Sync Importieren                     |        |

Wir wünschen Ihnen viel Spass beim Lesen!